## BAB III METODE PENELITIAN

Metode kuantitatif objektif digunakan dalam penelitian ini dengan menggunakan tipe data numerik dan statistik. Metode didasarkan pada model analisis data deduktif. Jadi analisis data dilakukan pada langkah terakhir sesudah percobaan selesai. Penelitian ini menggunakan metode eksperimental. Tujuan dari metode eksperimental untuk menyelidiki kemungkinan hubungan sebab akibat yang diuji oleh peneliti.

### 3.1 PERANGKAT YANG DIGUNAKAN

#### 3.1.1 Perangkat Keras (*Hardware*)

Perangkat keras yang diperlukan pada penelitian ini berupa laptop dan komputer lab PSD. Laptop digunakan sebagai alat perantara untuk *remote* PC Laboratorium PSD dengan spesifikasi yang terdapat pada Tabel 3.1. PC Laboratorium digunakan untuk menjalankan virtualisasi dengan rincihan yang tercantum dalam Tabel 3.2.

| Tabel 3.1 | S | pesifikasi | La | ptop |
|-----------|---|------------|----|------|
|-----------|---|------------|----|------|

| Sistem Operasi | Windows 10                   |
|----------------|------------------------------|
| Processor      | Intel (R) Core (TM) i3-6006U |
|                | CPU@ 2.00GHz                 |
| RAM            | 4.00 GB                      |

#### Tabel 3.2 Spesifikasi PC Laboratorium PSD

| Sistem Operasi | Windows 10                    |
|----------------|-------------------------------|
| Processor      | Intel (R) Core (TM) i7-9700KF |
|                | CPU @ 3.60GHz                 |
| RAM            | 64,0 GB                       |

## 3.1.2 Perangkat Lunak (Software)

## **3.1.2.1** Perangkat Virtual

Beberapa mesin virtual yang dijalankan pada penelitian ini yaitu satu *client*, satu *Openstack server*, satu *server* untuk *haproxy*, dan dua *web server*. Spesifikasi perangkat virtual yang digunakan terdapat pada Tabel 3.3.

|                | Sistem Operasi | <i>Ubuntu 1</i> 8.04 |
|----------------|----------------|----------------------|
| CLIENT         | RAM            | 2 GB                 |
|                | Hardisk        | 20 GB                |
|                | Alamat IP      | 172.24.4.195         |
| OPENSTACK      | Sistem Operasi | Ubuntu 20.04         |
| SERVER         | RAM            | 20 GB                |
|                | Hardisk        | 200 GB               |
|                | Alamat IP      | 192.168.1.242        |
| WEB SERVER     | Sistem Operasi | <i>Ubuntu 1</i> 8.04 |
| UTAMA          | RAM            | 2 GB                 |
|                | Hardisk        | 20 GB                |
|                | Alamat IP      | 172.24.4.166         |
| WEB SERVER     | Sistem Operasi | Ubuntu 18.04         |
| CADANGAN       | RAM            | 2 GB                 |
|                | Hardisk        | 20 GB                |
|                | Alamat IP      | 172.24.4.208         |
| SERVER HAPROXY | Sistem Operasi | Ubuntu 18.04         |
|                | RAM            | 2 GB                 |
|                | Hardisk        | 20 GB                |
|                | Alamat IP      | 172.24.4.176         |

**Tabel 3.3 Perangkat Virtual** 

### 3.1.2.2 Software Tool dan Aplikasi

Penelitian ini menggunakan *software tool* dan aplikasi seperti pada Tabel 3.4. Tool dan aplikasi pada tabel 3.4 digunakan untuk melakukan simulasi *failover clustering* pada *web server*.

| No | <i>Software</i> yang<br>digunakan | Kegunaan software          |
|----|-----------------------------------|----------------------------|
| 1  | VirtualBox                        | Virtualisasi server        |
| 2  | Apache                            | Web Server                 |
| 3  | Openstack                         | Sebagai Cloud<br>Computing |
| 4  | Apache benchmark                  | Mengukur QoS web<br>server |
| 5  | HTTPerf                           | Mengukur parameter<br>CPU  |

Tabel 3.4 Tool dan Aplikasi

## 3.2 ALUR PENELITIAN

Diagram alur penelitian pada Gambar 3.1 menunjukkan tentang bagaimana penelitian ini dilakukan dengan beberapa tahapan atau langkah-langkah secara berurutan. Penelitian dimulai dengan melakukan studi literatur, mengidentifikasi masalah yang akan diangkat untuk penelitian, membuat topologi jaringan, membangun infrastruktur Iaas *cloud*, membuat *instance web server* utama, *instance web server* cadangan, dan membuat *instance haproxy server*, serta menguji sistem *failover clustering* menggunakan *haproxy*. Selanjutnya, pengambilan data berdasarkan parameter *availability*, parameter QoS, dan CPU *usage*. Kemudian menganalisis data-data tersebut dan yang terakhir membuat kesimpulan dan saran.

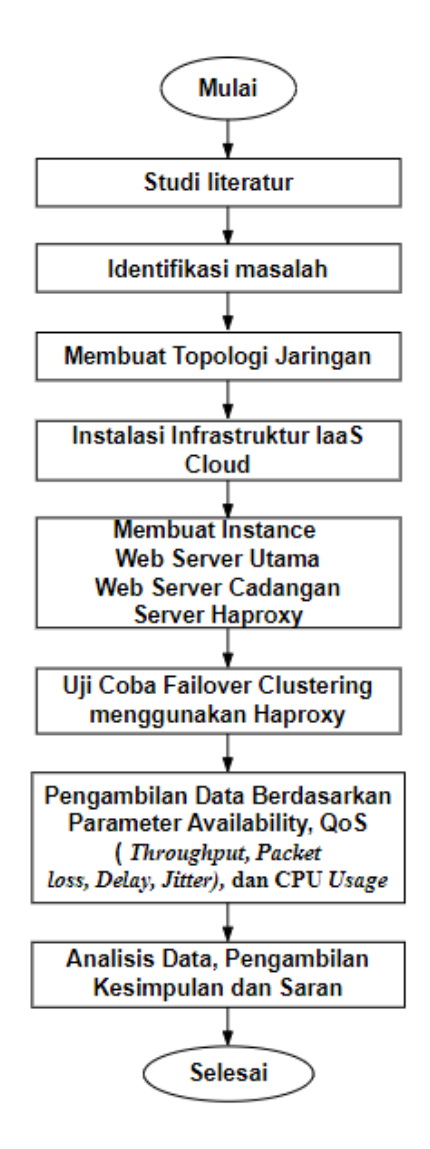

**Gambar 3.1 Diagram Alur Penelitian** 

Tahapan penelitian yang diperlukan untuk mencapai hasil penelitian mengenai perancangan sistem ditunjukkan pada Gambar 3.1. Diawali dengan melakukan studi literatur sehingga dapat mengidentifikasi masalah yang terjadi, menentukan topologi jaringan sebagai dasar dari pengoperasian *failover clustering* dengan menggunakan layanan IaaS. Selanjutnya, infrastruktur layanan IaaS diinstal melalui *Openstack devstack*, yang berjalan di *node Openstack server* dengan sistem operasi *Ubuntu Server* 20.04. Setelah instalasi infrastruktur layanan IaaS, langkah selanjutnya adalah membuat *instance web server* utama, *instance web server* cadangan, dan *instance* 

haproxy server. Tahap selanjutnya melakukan uji coba terhadap failover yang telah dikonfigurasi. Pengujian terhadap sistem dan pengambilan data dapat dilakukan berdasarkan parameter availability, parameter QoS Throughput, Packet loss, Delay, Jitter, dan CPU Usage.

Tahapan terakhir pada penelitian adalah menganalisis data-data yang diperoleh untuk mengetahui kinerja *failover clustering* pada *web server* menggunakan *haproxy* berdasarkan standar QoS dari TIPHON. Tujuan penelitian perlu diperhatikan dalam pembuatan kesimpulan untuk membantu memahami penelitian yang dilakukan dan untuk memperoleh hasil yang sesuai. Saran diberikan dengan tujuan supaya pembaca dapat menganalisis kekurangan yang ada pada penelitian.

### **3.3 TOPOLOGI JARINGAN**

Terdapat satu *client*, satu *server*, *router*, dan *switch* seperti yang ditunjukkan pada Gambar 3.2. Gambar tersebut merupakan topologi jaringan yang dibuat sebelum penelitian dilakukan.

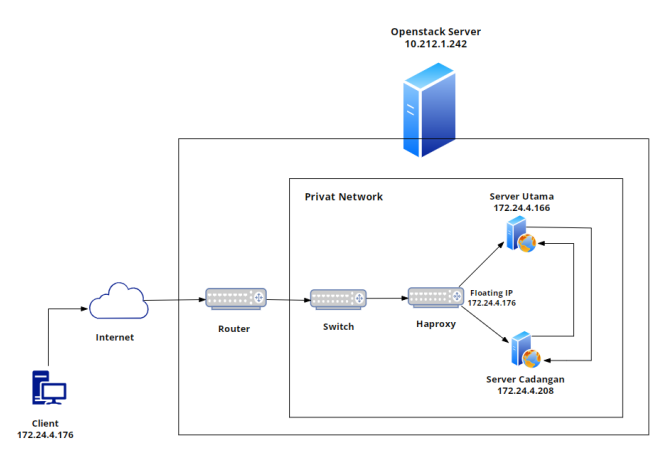

Gambar 3.2 Topologi Jaringan

Topologi tersebut menyambungkan *client* dengan *server openstack* yang terhubung ke internet kemudian menyambungkan ke *router*, selanjutnya *router* menghubungkan *switch* dan *switch* terhubung ke *haproxy*. Internet digunakan untuk koneksi jaringan pada *virtual machine* supaya dapat saling terhubung.

Client digunakan sebagai tempat untuk melakukan pengujian, satu server sebagai layanan IaaS yang dibangun dengan server Openstack sebagai cloud

*computing* yang digunakan untuk mengatur semua perangkat virtual. *Openstack* dibangun untuk mengelola sumber daya di pusat data, khususnya alat komputasi, penyimpanan, dan jaringan. *Openstack* terhubung ke dua jaringan yaitu jaringan privat dan jaringan publik. Di dalam *server openstack* terdapat *router, switch, haproxy* dan dua *web server*.

*Router* digunakan untuk menghubungkan jaringan privat supaya dapat terhubung ke internet. *Router* terdapat pada jaringan internet karena menggunakan *router* virtual yang terdapat di dalam *openstack*. *Router* masuk kedalam jaringan lokal sehingga hanya perangkat internal saja yang dapat mengakses. Alamat IP yang digunakan *router* untuk menghubungkan jaringan adalah 172.24.4.0/24.

Switch dalam topologi digunakan untuk menghubungkan haproxy yang sudah terhubung dengan web server utama dan web server cadangan di dalam satu jaringan lokal/privat. Hal ini memungkinkan kedua web server tersebut berada dalam sebuah jaringan yang sama (clustering) sehingga dapat saling berkomunikasi satu sama lain. Haproxy membutuhkan switch dalam proses peralihan trafik web server utama menjadi web server cadangan. Selain itu, switch digunakan untuk membuat server utama dan server cadangan berada pada satu jaringan.

Server di dalam openstack merupakan jaringan lokal. Supaya client dapat masuk ke lingkup openstack maka harus melalui jaringan publik. Floating IP berfungsi agar instance yang mempunyai IP address internal tetap dapat mengakses perangkat lunak yang bertugas untuk mengatur network.

### 3.4 SKENARIO PENGUJIAN

### 3.4.1 Membuat Skenario Jaringan

Pengujian yang dilakukan pada penelitian ini adalah *availability*, QoS (*throughput*, *packet loss*, *delay*, *jitter*) dan CPU *usage*. Gambar 3.3 dan Gambar 3.4 menunjukan hasil perancangan yang digunakan dalam penelitian ini. Gambar 3.3 menunjukan tampilan berbasis CLI dari *server* utama dan *server* cadangan yang di*remote* dari terminal PC *Host*. Gambar 3.4 menunjukan topologi jaringan *logic instance* yang digunakan oleh layanan *neutron Openstack*.

Hal pertama yang dilakukan adalah melakukan konfigurasi untuk openstack server. Pada Openstack server terdapat instance web server utama dan web server cadangan sebagai tempat untuk implementasi failover clustering menggunaan haproxy. Client akan terus dapat mengakses web server meskipun server utama mengalami masalah. Hal ini terjadi karena client megakses web server dengan menggunakan floating IP. Pada saat server utama mati atau mengalami kegagalan, tugas server utama akan langsung diambil alih oleh server cadangan. Client tidak akan mengetahui jika terdapat kegagalan server karena terdapat Server cadangan yang berfungsi untuk membackup. Konfigurasi seluruh instance dilakukan melalui remote pada PC Host.

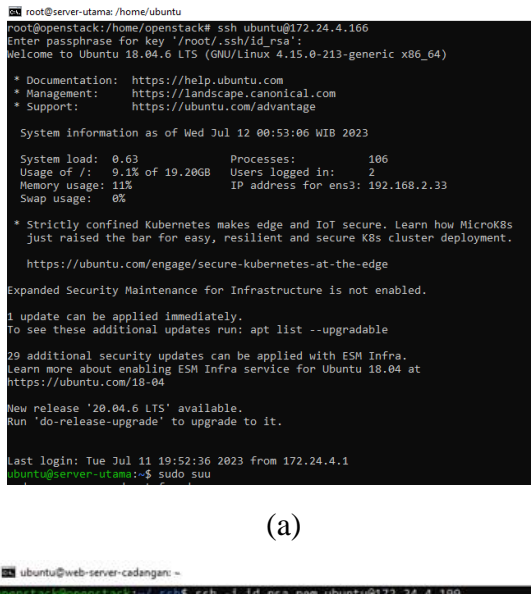

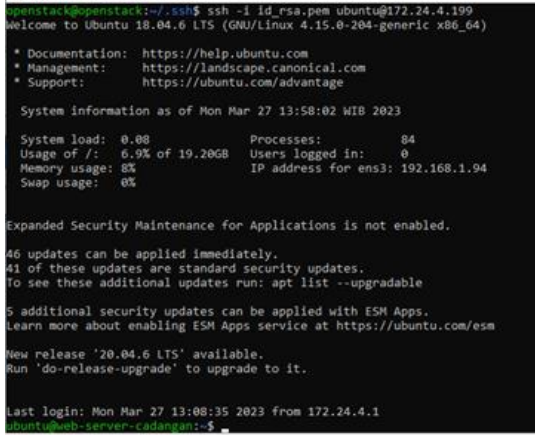

(b)

Gambar 3.3 Tampilan Berbasis CLI

# (a) CLI *Server* Utama(b) CLI *Server* Cadangan

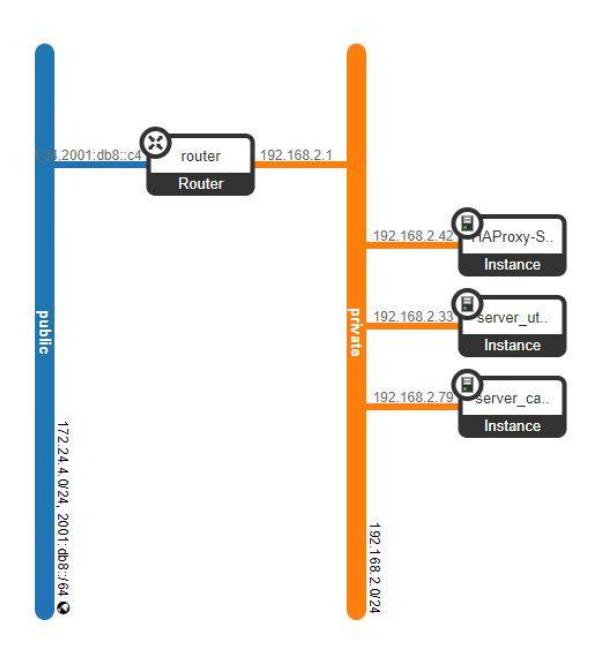

Gambar 3.4 Topologi Jaringan Openstack

## 3.4.2 Konfigurasi Openstack Sebagai Cloud Computing

Jenis model layanan *cloud* pada penelitian ini menggunakan *Infrastructure as* a service (IAAS) berupa openstack. Openstack digunakan sebagai server cloud yang didalamnya terdapat web server, server haproxy, dan client sebagai perangkat virtual. Konfigurasi Openstack menggunakan devstack untuk menerapkan failover clustering yang dijalankan pada instance Openstack. Konfigurasi dilakukan pada file local.conf untuk mengidentifikasi pengguna, kata sandi, dan host IP yang digunakan untuk mendapatkan akses ke dashboard Openstack. File local.conf harus dikonfigurasi di direktori node Openstack server /home/devstack seperti yang terdapat pada Gambar 3.5. Setelah menyelesaikan konfigurasi file local.conf, selanjutnya melakukan proses instalasi Openstack. Proses instalasi openStack membutuhkan waktu yang relatif lama untuk dapat mengakses dashboard. Username, password, dan IP openstack yang muncul pada saat instalasi menunjukan bahwa proses instalasi telah selesai dilakukan. Username dan password yang digunakan untuk masuk ke dashboard openstack adalah

"admin". Tampilan Openstack setelah proses instalasi selesai ditunjukan pada Gambar

3.6.

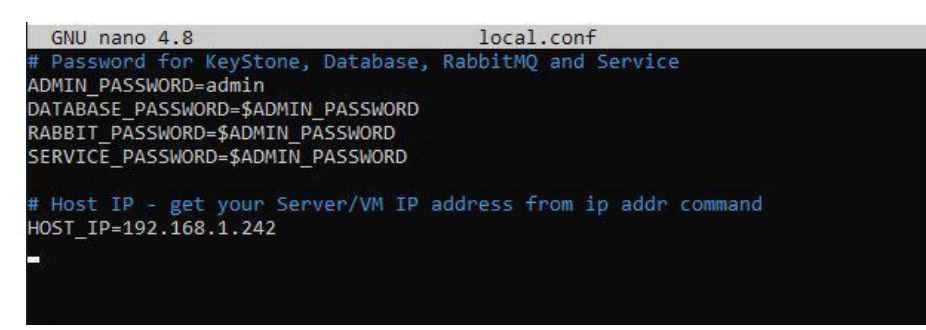

Gambar 3.5 Konfigurasi Openstack

| openstack.    |   |
|---------------|---|
| Log in        |   |
| nama pengguna |   |
| admin         | ] |
| Password      |   |
| •••••         |   |
|               |   |
| Mendaftar     |   |

Gambar 3.6 Visualisasi Dashboard Openstack

## 3.4.3 Konfigurasi Web Server

Konfigurasi web server dilakukan pada dua instance Openstack yang sebelumnya telah dipersiapkan sebagai server. Setiap instance yang telah dibuat dapat dilakukan konfigurasi. Konfigurasi awal yang dilakukan yaitu melakukan instalasi Apache sebagai web server. Apache digunakan sebagai web server karena menyediakan web server yang aman, efisien, dan dapat dikembangkan serta dikonfigurasi dengan mudah. Konfigurasi yang dilakukan pada saat menginstal web server ditampilkan pada Gambar 3.7. Cara mengubah isi file index.html terletak pada

direktori */var/www/html/index.html* yang berguna untuk megubah tampilan *web server*. Gambar 3.8 menunjukan contoh tampilan yang terdapat pada *web server*.

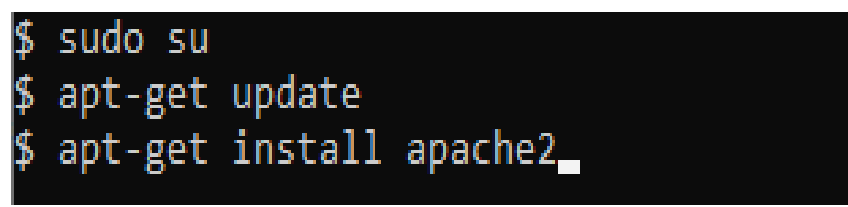

Gambar 3.7 Konfigurasi Web Server

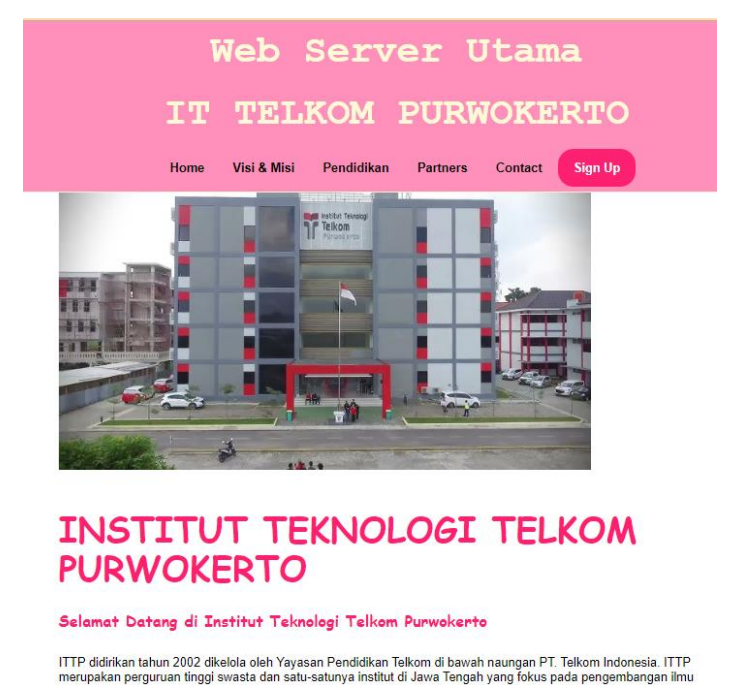

Gambar 3.8 Contoh Tampilan Web Server

## 3.4.4 Konfigurasi Dan Uji Coba *Failover Clustering* Pada *Web Server* Menggunakan *Haproxy*

Implementasi *failover clustering* pada penelitian ini menggunakan *haproxy*. Yaitu dengan menggantikan *server* utama saat mengalami kegagalan untuk meningkatkan ketersediaan layanan yang stabil di *web server*. Penelitian ini dilakukan untuk memastikan *web server* cadangan akan terus melayani perintah dari *client* ketika *server* utama mengalami kegagalan. Sebelum melakukan uji coba *failover clustering*, beberapa konfigurasi seperti konfigurasi *Openstack* dan *web server* harus dilakukan. Pada saat melakukan konfigurasi *haproxy* pada *server*, dilakukan konfigurasi IP Address pada kedua web server dan kemudian melakukan tes koneksi menggunakan terminal pada PC Host. Selanjunya membuat web server menggunakan Apache dan menjalankan perintah untuk mengelola service Apache, terakhir melakukan akses pada kedua web server melalui browser. Browser yang digunakan pada penelitian ini menggunakan Google Chrome.

*Haproxy* terdiri dari beberapa konfigurasi, konfigurasi yang pertama yaitu konfigurasi untuk *backup file* yang terdapat pada Gambar 3.9. Konfigurasi *backup file* merupakan konfigurasi untuk mencadangkan *file* sebelum membuat perubahan supaya ketika terjadi kesalahan saat konfigurasi dapat dikembalikan ke *file* asli. Konfigurasi kedua yaitu konfigurasi *file haproxy* yang terdapat pada Gambar 3.10. Konfigurasi ini merupakan konfigurasi untuk mengedit isi *file* yang ada pada *haproxy* dengan tujuan untuk menentukan dan mengatur *server* utama dan *server* yang menjadi cadangan. */etc/haproxy/haproxy.cfg* merupakan lokasi untuk menyimpan konfigurasi *haproxy*. Selanjutnya yaitu konfigurasi *service haproxy* yang terdapat pada Gambar 3.11. Konfigurasi *service haproxy* merupakan konfigurasi untuk melakukan pengoperasian pada *haproxy* contohnya untuk melihat status *haproxy*, untuk memulai dan menghentikan *haproxy*.

## cp /etc/haproxy/haproxy.cfg /etc/haproxy/haproxy.cfg.back

### Gambar 3.9 Konfigurasi Backup File

nano /etc/haproxy/haproxy.cfg

```
frontend http_front
    bind *:80
    default_backend http_back
backend http_back
mode http
    balance roundrobin
    server server-utama 172.24.4.166:80 check
    server server-cadangan 172.24.4.208:80 check backup
```

### Gambar 3.10 Konfigurasi File

# systemctl restart haproxy systemctl status haproxy

## Gambar 3.11 Konfigurasi Service Haproxy

Setelah konfigurasi *failover* selesai, maka dapat memulai penggunakan *failover clustering* menggunakan *haproxy*. Pengetesan *failover* pada *haproxy* telah berjalan dapat diketahui dengan melakukan tes pada *web server*. *Client* tidak langsung mengakses *web server* karena *client* mengakses *web server* melalui *haproxy*. *Client* mengakses *web server* yang sedang aktif melalui *haproxy* menggunakan *floating* IP *haproxy* yang diakses melalui IP *Openstack*. IP *Openstack* tersebut akan di *forward* ke *floating* IP *haproxy*. Konfigurasi IP *Openstack* untuk melakukan *forward* ke *floating* IP *haproxy* terdapat pada Gambar 3.12. Konfigurasi untuk *forward* IP tersebut dilakukan pada saat awal masuk ke *openstack*.

Haproxy digunakan untuk failover sehingga pada saat salah satu server mengalami kegagalan, haproxy secara otomatis akan memindakan server tersebut ke server cadangan. Server cadangan akan berpindah ke server utama secara otomatis pada saat server utama sudah dapat beroperasi kembali. Ketika client sudah mengakses web server menggunakan floating IP haproxy pada browser, server utama yang sedang sedang aktif dibuat tidak aktif dengan cara mematikan server utama tersebut. Haproxy akan membuat server yang mati tersebut berpindah ke server cadangan yang sedang standby untuk menggantikan tugas dari server yang aktif sebelumnya. Jika server berpindah ke server cadangan yang sedang standby maka pengujian failover pada haproxy berhasil. Gambar 3.13 menunjukan langkah-langkah untuk menguji failover clustering menggunakan haproxy.

> sudo iptables -t nat -A PREROUTING -p tcp -d 192.168.1.242 --dport 17680 -j DNAT --to-destination 172.24.4.176:80

Gambar 3.12 Konfigurasi Forward IP

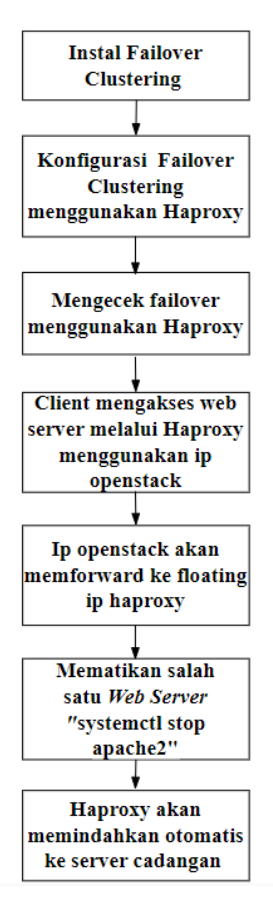

Gambar 3.13 Langkah Uji Coba Failover Clustering Menggunakan Haproxy

# 3.4.5 Pengujian *Availability* Dan QoS *Web Server* Berdasarkan Jumlah Permintaan

Pada skenario pengujian konfigurasi dimulai dengan membangun *Openstack* Server sebagai tempat implementasi failover clustering menggunakan haproxy. Terdapat satu client sebagai simulasi untuk melakukan pengujian. Client akan mengakses web server menggunakan floating IP. Ketika menggunakan floating IP web server akan terus berjalan karena server cadangan akan menggantikan tugas server utama pada saat server utama mengalami kegagalan. Pengujian failover clustering dilakukan untuk memastikan sebuah web server akan terus menjalankan perintah dari client walaupun terdapat kegagalan pada server utama.

Pengujian *availability* merupakan ketersediaan layanan dari *web server*. Pengujian dilakukan untuk mendapatkan hasil kinerja *failover clustering* pada *web*  *server* untuk melihat kualitas layanan yang ditawarkan oleh *web server* meskipun terjadi kegagalan berdasarkan skenario pengujian yang telah ditentukan. Berikut merupakan skenario yang akan digunakan untuk pengujian:

- 1. Skenario pertama: Kedua web server dalam keadaan hidup, server utama dimatikan
- 2. Skenario kedua: Kedua *web server* dalam keadaan mati, *server* cadangan dihidupkan.
- 3. Skenario ketiga: Kedua *web server* dalam keadaan hidup, *server* cadangan dimatikan
- 4. Skenario keempat: Kedua *web server* dalam keadaan mati, *server* utama dihidupkan
- 5. Skenario kelima: Server utama restart

Skenario pengujian tersebut akan didapatkan data berupa waktu *uptime* dan waktu *downtime server* utama dan cadangan. Waktu *uptime* dan *downtime* yang dimaksud adalah waktu pada saat *web server* dalam keadaan aktif dan waktu pada saat *web server* diberikan gangguan hingga pemulihan *web server* selesai atau sampai *web server* dapat diakses. Sebagai contoh diambil dari skenario 2 yaitu kedua *web server* dalam keadaan mati, kemudian *server* cadangan dihidupkan. Artinya posisi awal kedua *web server* tersebut dalam keadaan aktif sebelum kedua *web server* dimatikan. Waktu *downtime* diambil saat kedua *web server* dimatikan sampai *server* cadangan dapat diakses karena telah diaktifkan kembali. Waktu *uptime* diambil saat *web server* dalam keadaan hidup baik itu *server* utama maupun *server* cadangan karena telah terpasang *failover* sehingga ketika *server* utama gagal maka akan berpindah ke *server* cadangan yang aktif.

Pengujian selanjutnya yaitu untuk mencari nilai QoS dan CPU *usage* berdasarkan 5 variasi pengujian dengan berbagai jumlah permintaan yang beragam yaitu 500, 1000, 1500, 2000 dan 2500 seperti yang terdapat pada Tabel 3.5. Supaya mendapatkan data nilai rata-rata QoS dan CPU *usage*, setiap variasi pengujian dilakukan sebanyak 15 kali percobaan dari setiap parameter QoS yang ditentukan seperti *Throughput, Packet loss, Delay, Jitter*. Pengujian QoS dan CPU *usage* 

dilakukan dengan menggunakan *software apache benchmarking* dan *HTTPerf* untuk memperoleh data yang akan diproses sesuai dengan parameter *Quality Of Service*.

| No | Jumlah permintaan | Permintaan per detik |
|----|-------------------|----------------------|
| 1  | 500               | 100                  |
| 2  | 1000              | 100                  |
| 3  | 1500              | 100                  |
| 4  | 2000              | 100                  |
| 5  | 2500              | 100                  |

Tabel 3.5 Jumlah Permintaan dan Permintaan per detik